# 排除vEdge上的網路時間協定(NTP)故障

| 目 | 錄            |
|---|--------------|
| - | <i>≫</i> _j` |

| <u>必要條件</u>                     |
|---------------------------------|
|                                 |
| <u>採用元件</u>                     |
| <u>NTP問題的症狀示例</u>               |
| NTP 顯示指令                        |
| 顯示NTP關聯                         |
| Show NTP Peer                   |
| <u>使用vManage和資料包捕獲工具排除NTP故障</u> |
| 在vManage上使用模擬流驗證輸出              |
| 從vEdge收集TCPDump                 |
| 從vManage執行Wireshark捕獲           |
| <u>常見NTP問題</u>                  |
| NTP 封包未接收                       |
| <u>同步丢失</u>                     |
| <u>已手動設定裝置上的時鐘</u>              |
| 參考和相關資訊                         |

# 簡介

本檔案介紹如何在vEdge平台上使用show ntp指令和封包擷取工具來排解網路時間協定(NTP)問題的 疑難問題.

### 必要條件

### 需求

本文件沒有特定需求。

### 採用元件

本檔案所述內容不限於特定軟體版本或vEdge型號。

本文中的資訊是根據特定實驗室環境內的裝置所建立。文中使用到的所有裝置皆從已清除(預設))的組態來啟動。如果您的網路運作中,請確保您瞭解任何指令可能造成的影響。

### NTP問題的症狀示例

NTP同步到vEdge的丟失可以通過幾種不同方式表現出來,例如:

- 裝置上show clock輸出中的時間不正確。
- 由於有效範圍之外的時間不正確,證書被視為無效。
- 日誌上的時間戳不正確。

# NTP 顯示指令

要開始隔離NTP問題,必須瞭解兩個主要命令的使用和輸出:

- · show ntp associations
- · show ntp peer

有關特定命令的更多詳情,請參閱《SD-WAN命令參考》。

#### 顯示NTP關聯

vedge1# show ntp associations

| IDX | ASSOCID | STATUS | CONF | REACHABILITY | AUTH | CONDITION | LAST<br>EVENT | COUNT |
|-----|---------|--------|------|--------------|------|-----------|---------------|-------|
| 1   | 56368   | 8011   | yes  | no           | none | reject    | mobilize      | 1     |
| 2   | 56369   | 911a   | yes  | yes          | none | falsetick | sys_peer      | 1     |
| 3   | 56370   | 9124   | yes  | yes          | none | falsetick | reachable     | 2     |

| IDX  | 本地索引號                 |
|------|-----------------------|
| 關聯   | 關聯ID                  |
| 狀態   | 對等體狀態字(十六進位制)         |
| 會議   | 配置(持久或短暫)             |
| 可達性  | 可達性(是或否)              |
| 身份驗證 | 身份驗證(ok、yes、bad或none) |
| 條件   | 選擇狀態                  |
| 活動   | 此對等體的最後一個事件           |
| 計數   | 事件計數                  |

#### Show NTP Peer

| vedge1# show ntp peer   tab |                                |                    |         |        |         |            |          |                  |                  |                 |
|-----------------------------|--------------------------------|--------------------|---------|--------|---------|------------|----------|------------------|------------------|-----------------|
| INDEX                       | REMOTE                         | REFID              | ST      | TYPE   | WHEN    | POLL       | REACH    | DELAY            | OFFSET           | JITTER          |
| 1<br>2                      | 192.168.18.201<br>x10.88.244.1 | .STEP.<br>LOCAL(1) | 16<br>2 | u<br>u | 37<br>7 | 1024<br>64 | 0<br>377 | 0.000<br>108.481 | 0.000<br>140.642 | 0.000<br>20.278 |

| 索引           | 本地索引號                                                                                                    |
|--------------|----------------------------------------------------------------------------------------------------|
| 遠端           | NTP伺服器地址                                                                                                    |
| REFID        | 來自對等體的當前同步源                                                                                                    |
| ST           | 地層<br>NTP 使用階層概念說明電腦與授權時間來源的距<br>離(以 NTP 躍點為單位)。例如,第1層時間伺<br>服器直接連線了無線電時鐘或原子時鐘。它通過<br>NTP將其時間傳送到第2層時間伺服器,以此類<br>推,直到第16層。運行NTP的電腦會自動選擇層<br>數最低的電腦進行通訊,並使用NTP作為其時間<br>源。 |
| 類型           | 類型                                                                                                    |
| WHEN         | 自上次從對等接收到 NTP 封包的時間係以秒為<br>單位報告。該值必須小於輪詢間隔。                                                                                                    |
| POLL         | 輪詢間隔(秒)                                                                                                    |
| REACH        | reach,由基於前8個連線的八進位制值指定<br>377(1 1 1 1 1 1 1 1 1) — 最後8個都沒問題<br>376(1 1 1 1 1 1 1 1 0) — 最後一個連線錯誤<br><br>177(0 1 1 1 1 1 1) — 最早的連線是壞的,自正<br>常以來都是好的<br>等等               |
| 延遲           | 對等的往返延遲係以毫秒為單位報告。為更精確<br>設定時鐘,設定時鐘時間時,會將此延遲列入考<br>量。                                                                                                    |
| OFFSET<br>抖動 | 偏移量(毫秒)<br>Offset是對等項之間或主客戶端與客戶端之間的<br>時鐘時間差。此值為套用至用戶端時鐘以同步化<br>的修正值。正值表示伺服器時鐘較高。負值表示<br>用戶端時鐘較高。<br>抖動(以毫秒為單位)                                                         |

### 使用vManage和資料包捕獲工具排除NTP故障

#### 在vManage上使用模擬流驗證輸出

- 1. 通過Monitor > Network選擇網路裝置控制面板
- 2. 選擇適用的vEdge。
- 3. 按一下Troubleshooting選項,然後按一下Simulate Flows。
- 4. 從下拉選單中指定源VPN和介面,設定目標IP,並將應用程式設定為ntp。
- 5. 按一下Simulate(模擬)。

這樣會為來自vEdge的NTP流量提供預期的轉發行為。

#### 從vEdge收集TCPDump

當NTP流量通過vEdge的控制平面時,可以通過TCPdump捕獲該流量。 匹配條件需要使用標準 UDP埠123專門過濾NTP流量。

tcpdump vpn 0選項「dst port 123」

vedge1# tcpdump interface ge0/0 options "dst port 123" tcpdump -p -i ge0\_0 -s 128 dst port 123 in VPN 0 tcpdump: verbose output suppressed, use -v or -vv for full protocol decode listening on ge0\_0, link-type EN10MB (Ethernet), capture size 128 bytes 19:05:44.364567 IP 192.168.19.55.ntp > 10.88.244.1.ntp: NTPv4, Client, length 48 19:05:44.454385 IP 10.88.244.1.ntp > 192.168.19.55.ntp: NTPv4, Server, length 48 19:05:45.364579 IP 192.168.19.55.ntp > 172.18.108.15.ntp: NTPv4, Client, length 48 19:05:45.373547 IP 172.18.108.15.ntp > 192.168.19.55.ntp: NTPv4, Server, length 48 19:06:52.364470 IP 192.168.19.55.ntp > 10.88.244.1.ntp: NTPv4, Client, length 48 19:06:52.549536 IP 10.88.244.1.ntp > 192.168.19.55.ntp: NTPv4, Client, length 48 19:06:54.364486 IP 192.168.19.55.ntp > 172.18.108.15.ntp: NTPv4, Client, length 48 19:06:54.364486 IP 192.168.19.55.ntp > 172.18.108.15.ntp: NTPv4, Client, length 48 19:06:54.375065 IP 172.18.108.15.ntp > 192.168.19.55.ntp: NTPv4, Client, length 48

#### 新增verbose標誌-v以從NTP資料包中解碼時間戳。

tcpdump vpn 0選項「dst port 123 -v」

```
vedge1# tcpdump interface ge0/0 options "dst port 123 -n -v"
tcpdump -p -i ge0_0 -s 128 dst port 123 -n -v in VPN 0
tcpdump: listening on ge0_0, link-type EN10MB (Ethernet), capture size 128 bytes
19:10:13.364515 IP (tos 0xb8, ttl 64, id 62640, offset 0, flags [DF], proto UDP (17), length 76)
192.168.19.55.123 > 192.168.18.201.123: NTPv4, length 48
Client, Leap indicator: clock unsynchronized (192), Stratum 3 (secondary reference), poll 6 (64
Root Delay: 0.103881, Root dispersion: 1.073425, Reference-ID: 10.88.244.1
Reference Timestamp: 3889015198.468340729 (2023/03/28 17:59:58)
Originator Timestamp: 3889019320.55900091 (2023/03/28 19:08:40)
Receive Timestamp: 3889019348.377538353 (2023/03/28 19:09:08)
Transmit Timestamp: 3889019413.364485614 (2023/03/28 19:10:13)
Originator - Receive Timestamp: +27.818538262
Originator - Transmit Timestamp: +92.805485523
```

19:10:13.365092 IP (tos 0xc0, ttl 255, id 7977, offset 0, flags [none], proto UDP (17), length 76)
192.168.18.201.123 > 192.168.19.55.123: NTPv4, length 48
Server, Leap indicator: (0), Stratum 8 (secondary reference), poll 6 (64s), precision -10
Root Delay: 0.000000, Root dispersion: 0.002166, Reference-ID: 127.127.1.1
Reference Timestamp: 3889019384.881000144 (2023/03/28 19:09:44)
Originator Timestamp: 3889019413.364485614 (2023/03/28 19:09:44)
Receive Timestamp: 3889019385.557000091 (2023/03/28 19:09:45)
Transmit Timestamp: 3889019385.557000091 (2023/03/28 19:09:45)
Originator - Receive Timestamp: -27.807485523
Originator - Transmit Timestamp: -27.807485523

#### 從vManage執行Wireshark捕獲

如果已從vManage啟用資料包捕獲,則還可以通過這種方式將NTP流量直接捕獲到Wireshark可讀 取的檔案。

- 1. 通過Monitor > Network選擇網路裝置控制面板
- 2. 選擇適用的vEdge。
- 3. 按一下Troubleshooting選項,然後按一下Packet Capture。
- 4. 從下拉選單中選擇VPN 0和外部介面。
- 5. 按一下「Traffic Filter」。您可以在此處指定目的地連線埠123,並在需要時指定特定目的地伺 服器。

6. 按一下「Start」。

vManage現在與vEdge進行通訊,以收集資料包捕獲5分鐘或直到5MB緩衝區滿為止(以先發生者為 準)。完成之後,可下載該捕獲以供檢視。

### 常見NTP問題

#### NTP 封包未接收

資料包捕獲顯示傳送到已配置伺服器的出站資料包,但沒有收到回覆。

vedge1# tcpdump interface ge0/0 options "dst 192.168.18.201 && dst port 123 -n" tcpdump -p -i ge0\_0 -s 128 dst 192.168.18.201 && dst port 123 -n in VPN 0 tcpdump: verbose output suppressed, use -v or -vv for full protocol decode listening on ge0\_0, link-type EN10MB (Ethernet), capture size 128 bytes 14:24:49.364507 IP 192.168.19.55.123 > 192.168.18.201.123: NTPv4, Client, length 48 14:25:55.364534 IP 192.168.19.55.123 > 192.168.18.201.123: NTPv4, Client, length 48 14:27:00.364521 IP 192.168.19.55.123 > 192.168.18.201.123: NTPv4, Client, length 48 ^C 3 packets captured 3 packets received by filter 0 packets dropped by kernel

注意:按IP地址過濾只能捕獲一個方向的資料包,因為IP過濾器按源或目標進行過濾。 由於目的地第4層連線埠兩個方向都是123,因此只能透過連線埠進行過濾以擷取雙向流 量。

確認未收到NTP資料包後,您可以:

- 檢查 NTP 是否正確設定。
- 如果流量通過VPN 0中的通道,請確保allow-service ntp或allow-service all在通道介面下啟用。
- 檢查NTP是否被訪問清單或中間裝置阻止。
- 檢查NTP源和目標之間的路由問題。

同步丟失

如果伺服器的色散和/或延遲值非常高,則可能會發生同步丟失。 高值表示從伺服器/對等裝置到達 客戶端時所用的資料包時間太長(參考時鐘的根)。 因此,本地電腦無法信任資料包中當前時間的 準確性,因為它不知道資料包到達需要多長時間。

如果路徑中存在導致緩衝的擁塞鏈路,則資料包在到達NTP客戶端時會延遲。

如果遇到同步丢失的情況,您必須檢查以下連結:

- 路徑中是否存在擁塞/超訂用?
- 是否觀察到丟棄的資料包?
- 是否涉及加密?

show ntp peer 中的到達值可能表示NTP流量丟失。 如果值小於377,則會間歇接收資料包,並且 客戶端不同步。

#### 已手動設定裝置上的時鐘

通過clock set 命令可以覆蓋從NTP獲取的時鐘值。 發生這種情況時,所有對等體的偏移值都會顯 著增加。

vedge1# show ntp peer | tab

| INDEX | REMOTE          | REFID    | ST | TYPE | WHEN | POLL | REACH | DELAY   | OFFSET  | JITTER |
|-------|-----------------|----------|----|------|------|------|-------|---------|---------|--------|
| 1     | x10.88.244.1    | LOCAL(1) | 2  | u    | 40   | 64   | 1     | 293.339 | -539686 | 88.035 |
| 2     | x172.18.108.15  | .GPS.    | 1  | u    | 39   | 64   | 1     | 30.408  | -539686 | 8.768  |
| 3     | x192.168.18.201 | LOCAL(1) | 8  | u    | 38   | 64   | 1     | 5.743   | -539686 | 2.435  |

詳細捕獲還顯示參考時間戳和建立者時間戳不一致。

vedge1# tcpdump interface ge0/0 options "src 192.168.18.201 && dst port 123 -n -v"
tcpdump -p -i ge0\_0 -s 128 src 192.168.18.201 && dst port 123 -n -v in VPN 0
tcpdump: listening on ge0\_0, link-type EN10MB (Ethernet), capture size 128 bytes
00:01:28.156796 IP (tos 0xc0, ttl 255, id 8542, offset 0, flags [none], proto UDP (17), length 76)
192.168.18.201.123 > 192.168.19.55.123: NTPv4, length 48
Server, Leap indicator: (0), Stratum 8 (secondary reference), poll 6 (64s), precision -10

```
Root Delay: 0.000000, Root dispersion: 0.002365, Reference-ID: 127.127.1.1

Reference Timestamp: 3889091263.881000144 (2023/03/29 15:07:43)

Originator Timestamp: 133810392.155976055 (2040/05/05 00:01:28)

Receive Timestamp: 3889091277.586000096 (2023/03/29 15:07:57)

Transmit Timestamp: 3889091277.586000096 (2023/03/29 15:07:57)

Originator - Receive Timestamp: -539686410.569975959

Originator - Transmit Timestamp: -539686410.569975959

AC

1 packet captured

1 packet received by filter

0 packets dropped by kernel
```

要強制vEdge恢復對NTP作為其時間源的首選項,請刪除、提交、重新新增和重新提交系統ntp下的 配置。

## 參考和相關資訊

- 對NTP問題進行故障排除和調試 (Cisco IOS裝置)
- Cisco SD-WAN命令參考
- <u>使用show ntp associations命令檢驗NTP狀態</u>

#### 關於此翻譯

思科已使用電腦和人工技術翻譯本文件,讓全世界的使用者能夠以自己的語言理解支援內容。請注 意,即使是最佳機器翻譯,也不如專業譯者翻譯的內容準確。Cisco Systems, Inc. 對這些翻譯的準 確度概不負責,並建議一律查看原始英文文件(提供連結)。